#### **Getting Started**

- Download the app. The WellBe® Virtual Assistant App is available on the Apple App Store and the Google Play Store. Scan the QR code with your phone's camera or QR reader.
- 2. Once you have downloaded the app you **MUST** use the username and password below. **DO NOT** create a new user.
  - USER NAME:
  - PASSWORD (Temporary):

During initial set up you will be prompted to create a new password.

#### **Setting Up the App**

Once you are logged in, you can search the device location, set medication or appointment reminders, and keep track of important health information privately on your phone in the app.

If you have multiple family members or caregivers, you may invite them to join your "**Household**" and use the app. Follow these steps:

- 1. Select  $\equiv$  at the top left corner on the home screen.
- 2. Select Settings → Households and Members.
- 3. Select Your Primary Household.
- 4. Select Add User at bottom of the screen.
- 5. Select User Type (Care Administrator is most common) and Add User.
- 6. Enter First and Last Name, Email and Mobile Phone Number of the person you are inviting.

The person you invited will receive an "**Invitation Code**" email from **noreply@handsfreehealth.com** and should follow the steps. Once the user has created their account, log into the app to **approve and confirm**:

- 1. Go to your **Primary Household** and select the **Invitations** tab on the right. Each new user must be approved by you (even though you invited them this is for security compliance).
- 2. Select User's Name and,
- 3. Approve the new user.
- 4. Check the boxes for the care profile(s) they can see.
- 5. Go to Settings  $\rightarrow$  My Privacy Settings and grant access to the new user to see your data.

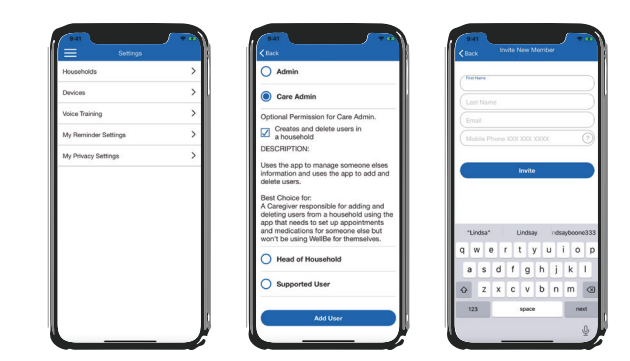

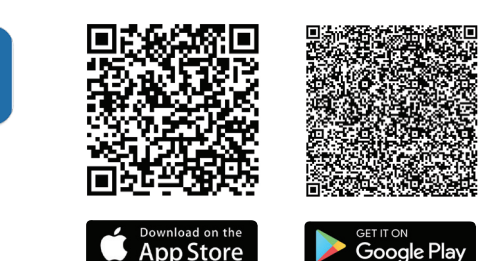

# 

## HandsFree WellBe® Virtual Assistant App

#### **Locating Your Watch**

The WellBe® Virtual Assistant App lets you ping the approximate location of the watch:

- 1. Log into the WellBe® Virtual Assistant App on your smartphone.
- 2. Tap on "Settings", then "Devices" and select the device you want to locate.
- 3. Tap on "Device Location" and accept the disclaimer.
- **4.** The map will show you the most recent location it has received. Tap "**Locate Now**" to get an updated approximate location.
  - The watch will chime for **30 seconds** while reporting its location. The wearer can stop the chiming by **tapping on the watch face**, or **on the side button**. This is useful if someone has misplaced their watch!
  - In a few minutes, you'll get an updated approximate location.
  - Location in the app will use either GPS or cellular tower triangulation and **may not show** the <u>exact</u> location. The monitoring center has additional tools to locate the user in an actual emergency.

### **Set Medication or Appointment Reminders**

If setting reminders for **yourself** or **only one person**, start by tapping on "**My Health**" and then "**Medications**". If you are supporting **multiple device users** (*i.e.*, mom and dad each have their own watch) start by tapping on "**Settings**" → "Households & Members" → Select the Household → Select the user you want to create a reminder for.

#### Add a Medication Reminder:

- 1. Add medication by **tapping the (+) icon** at the bottom right of the screen.
- Search by the name of the medication and select the correct medication by tapping the (+) icon to the right of the medication name. Follow the prompts for dosage, provider, etc.
- 3. Select the **desired reminder time** to take the medication. A medication reminder can have its own time or be added to a group (*Morning, Midday, etc.*). Select whether you want the medication to be added to a **medication** group or kept as a **separate reminder** and then tap "**Continue**."
- 4. The watch will remind the user to take their medication and confirm. NOTE: Reminder notice on watch face remains illuminated for 2 hours if not acknowledged, then resets.

#### **Important Note:**

To receive notifications, you must be registered as a care contact on the account. Download and activate the **WellBe® Virtual Assistant App** on your smartphone.

|  | - N | Back Choose Product                         |
|--|-----|---------------------------------------------|
|  | 0   | Synthroid 100 mcg (0.1 mg)<br>oral tablet   |
|  | Q   | Synthroid 112 mcg (0.112 mg)<br>oral tablet |
|  |     | Synthroid 125 mcg (0.125 mg)<br>oral tablet |
|  |     | Synthroid 137 mcg (0.137 mg)<br>oral tablet |
|  |     | Synthroid 150 mcg (0.15 mg)<br>oral tablet  |
|  |     | Synthroid 175 mcg (0.175 mg)<br>oral tablet |
|  |     | Synthroid 200 mog (0.2 mg)<br>oral tablet   |
|  |     | Synthroid 25 mcg (0.025 mg)<br>oral tablet  |
|  |     | Synthroid 300 mcg (0.3 mg)<br>oral tablet   |

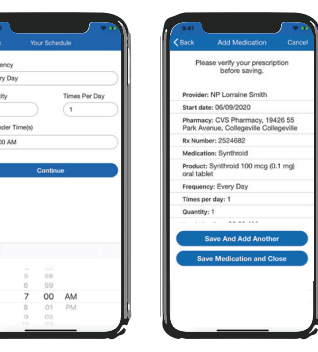